# OMRON

# D6FZ-FGX21

Air Flow Station

# **INSTRUCTION SHEET**

Thank you for selecting OMRON product. This sheet primarily describes precautions required in installing and operating the product. Before operating the product, read the sheet thoroughly to acquire sufficient knowledge of the product. For your convenience, keep the sheet at your disposal.

TRACEABILITY INFORMATION:

Importer in FU: Omron Europe B.V Wegalaan 67-69 2132 JD Hoofddorp, The Netherlands

Manufacturer: Omron Corporation, Shiokoji Horikawa, Shimogyo-ku, Kyoto 600-8530 JAPAN

The following notice applies only to products that carry the CE mark: Notice:

This is a class A product. In residential areas it may cause radio interference, in which case the user may be required to take adequate measures to reduce interference.

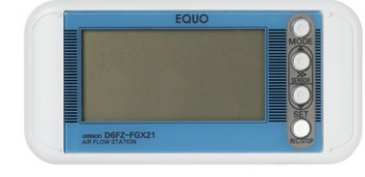

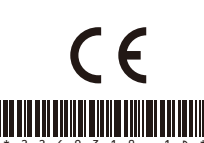

© OMRON Corporation 2012-2013 All Rights Reserved

#### Perchlorate regulations by the State of California, USA

This product uses a lithium battery that contains perchlorate that is regulated by California State Law. Appropriate measures must be taken to comply with regulations.

For details, refer to the URL as below:

www.dtsc.ca.gov/hazardouswaste/perchlorate

# PRECAUTIONS ON SAFETY

#### Meanings of Signal Words

| Indicates a potentially hazardous situation which, if<br>not avoided, will result in minor or moderate injury, or<br>may result in serious injury or death. Additionally<br>there may be significant property damage. |
|----------------------------------------------------------------------------------------------------|
| Indicates a potentially hazardous situation which, if<br>not avoided, may result in minor or moderate injury or<br>in property damage.                                                                                |

#### Meaning of Precaution Symbols

| 0          | I Mandatory Requirement<br>Indicates a general mandatory requirement.                                                        |
|------------|----------------------------------------------------------------------------------------------------|
| $\bigcirc$ | l Prohibition<br>Indicates general prohibition.                                                                              |
|            | I Explosion Warning<br>Warns against an explosion under specific conditions.                                                 |
|            | I Disassembly Prohibition<br>Indicates the possibility of accidents such as an electric shock<br>caused by unit disassembly. |

#### Warning Indications

# 

The mounting magnets provided with the product have strong magnetism. If the product is mounted using these magnets, anyone wearing a heart pacemaker must not operate the product; or the product must not be in proximity of such a person.

This product contains lithium batteries. Serious injury may occur due to fire or explosion. Do not attempt to disassemble the product, deform it by applying pressure, heat it in a high temperature (100°C°C or more), or burn it for disposal.

# 

Tighten the terminal screws at a recommended torque: 0.69 to 0.88N·m. Make sure that the screws are not slanted away from the center after tightened.

A minor or moderate injury or property damage may occur due to explosion. Do not use the product in an environment containing an inflammable or explosive gas.

An electric shock may occur. Do not replace the batteries when the unit is clamped to a conductor for measurement.

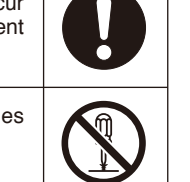

# PRECAUTIONS FOR SAFE USE

Observe the following precautions to ensure safe operation. • Do not install the product in the places subject to exposure to water, oil, or chemical

Do not use the product for the safety circuits in nuclear power or life-critical applica-

When disposing of the product, treat as industrial waste. • Do not let the product drop or subject it to a shock, which may cause its damage or malfunction. Use screws to secure the product when mounting it on the wall. Stop using the product if it has been applied with a strong impact.

When inserting or removing an SD memory card, securely hold the product to prevent it from dropping, which may cause a damage. Do the same when inserting or detaching an alarm output cable or connector.

Do not bring the product close to magnetic products (e.g. magnetic cards), sensitive electronics equipment (e.g. computers or clocks), when the product is attached with the mounting magnets.

Small pieces may be chipped off the mounting magnets when they are attracted to the surface. Make sure the pieces do not enter the eyes. Consult a medical doctor if this

When using the mounting magnets to install the product, take caution not to allow a finger to be caught between the product(s) and the magnetic surface. Do not install the product at a high place when using the mounting magnets.

Apply an appropriate load to the alarm output terminals to prevent possible smoking. If liquid crystal leaks due to a damage to the LCD panel, take caution not to allow it to contact your skin, to be inhaled or swallowed. If it has contacted your skin or entered your mouth, seek medical attention

Take anti-static electricity measures (e.g. touching grounded metal object) when handling the product.

•Applicable standards •EN61326-1

· Electromagnetic environment : Industrial electromagnetic environment (EN/IEC 61326-1 Table 2)

# PRECAUTIONS FOR CORRECT USE

1. Avoid installing the product in the following places:

Places exceeding the rated ambient temperature

Places exposed to extreme temperature changes (where condensation occurs)

Places subject to relative humidity exceeding the rated humidity range Places subject to corrosive or flammable gases

· Places subject to mist, droplets, coarse particles, fiber, salt, metal dust, or large amount of

particles Places subject to direct shock or vibration

Places subject to direct sunlight

Places subject to exposure to water, oil, or chemical splashes

Places subject to strong magnetic field or electric field

- · Outdoors
- 2. Wiring

Wire the product cable separately from high-voltage or power lines. Placing them in the same wiring or the same duct may cause induction, resulting in the product malfunction or damage. Make sure that the I/O terminals are inserted or removed with the power turned OFF. Doing this with the power ON may result in a failure.

3. Mounting screw hole

The screw holes provided on the product are M3 and 4 mm deep. Do not screw deeper than 4 mm, which may damage the product.

## Overview and Features

By connecting the Air Flow Sensor D6FZ series (sold separately), the D6FZ-FGX21 allows you to record the measured data of the Air Flow Sensor and set various operations.

#### Display and judgment output

The display of the measured data can be switched with the  $\triangle$  and  $\nabla$ keys. Also, you can select the measurement target of the monitoring target and set the threshold value to output an alarm from the output terminal.

#### Data output and viewing

Measurement values can be recorded to the unit's memory and the recorded measurement values can be stored into the SD memory card. SD memory card (\*): Data is in CSV format.

By using the PC software, the measured values recorded with multiple sensors can

be converted into graphs and unified into one file.

\* The operation has been checked with the HMC-SD291 2GB SD memory card (Separately sold).

#### Names and Functions

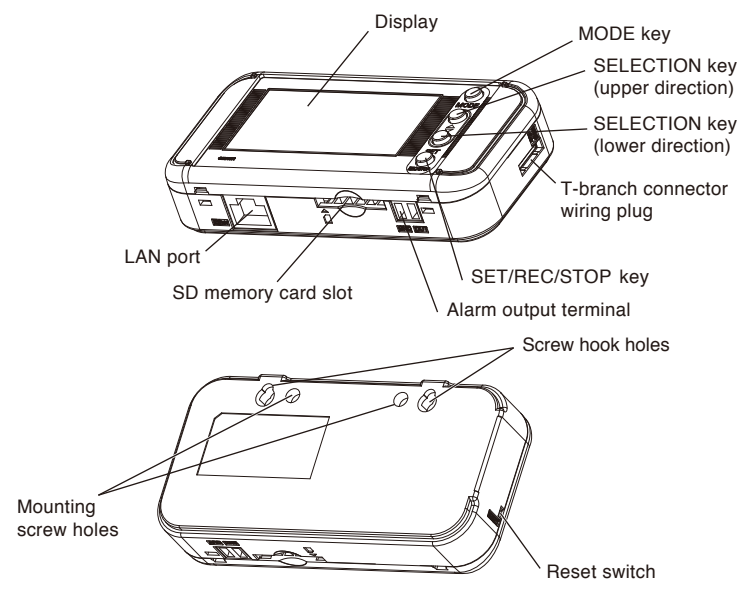

| Name                 | Function                                            |
|----------------------|-----------------------------------------------------|
|                      | Switches operating modes                            |
| MODE key             | Releases error and alarm (holding)                  |
|                      | Cancels during settings                             |
| SELECTION key        | Moves setting items (upper direction)               |
| ( $	riangle$ key)    | Switches displayed contents (reverse direction)     |
|                      | Changes the setting value (increasing)              |
|                      | Sends Air Flow Sensor IDs in order (holding)        |
| SELECTION key        | Moves the setting items (lower direction)           |
| (⊽ key)              | Switches the displayed contents (forward direction) |
|                      | Changes the setting value (decreasing)              |
|                      | Confirms the setting value                          |
| SET/REC/STOP key     | Starts/stops record (holding)                       |
|                      | Saves recorded data to the SD memory card.          |
| Mounting screw holes | Used to secure screws (M3x4 mm)                     |
| Screw hook holes     | For screw head hook                                 |
| Reset switch         | Restarts the unit.*                                 |
|                      |                                                     |

\* Used when an SD memory card is not available when recording stops, or when error recovery cannot be made.

This switch does not initialize user's settings.

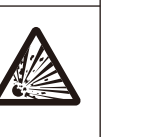

# Alarm Output Specifications

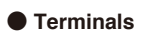

GND OUT

Terminal names are inscribed on the unit. (1) OUT

Judgment result allocated in THR mode is output.

(2) GND

Common terminal

#### Output Specifications

Do not directly connect the external power supply between OUT and GND. Be sure to connect the load

For wire used for a terminal block, consider the following.

Wire length: 30m and less

| External power supply voltage | 12 to 24 VDC ±10%                                                |
|-------------------------------|------------------------------------------------------------------|
| Load current                  | 45 mA max.                                                       |
| ON residual voltage           | 1.2 V max.                                                       |
| OFF leakage current           | 0.1 mA max.                                                      |
| Internal circuit<br>diagram   | OUT 12 to 24 VDC<br>Load + External<br>power<br>supply<br>GND 0V |

#### Display Unit

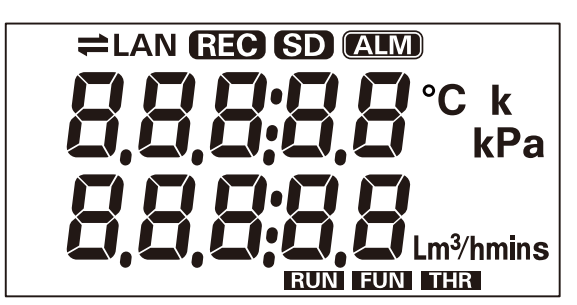

| Display | Meaning and operation when turned on                                                        |
|---------|---------------------------------------------------------------------------------------------|
| 11      | Communication with network.                                                                 |
| LAN     | LAN cable is connected and network communication is possible.                               |
| REC     | Recording data into the internal memory.<br>Recording start wait using timer when blinking. |
| SD      | SD memory card has been inserted.<br>SD memory card is being accessed while light blinking. |
| ALM     | A total integrated power consumption has exceeded the specified upper threshold value.      |
| RUN     | The unit is currently operating in RUN mode.                                                |
| FUN     | The unit is currently operating in FUN mode.                                                |
| THR     | The unit is currently operating in THR mode.                                                |

# ■ 7-segment Display List

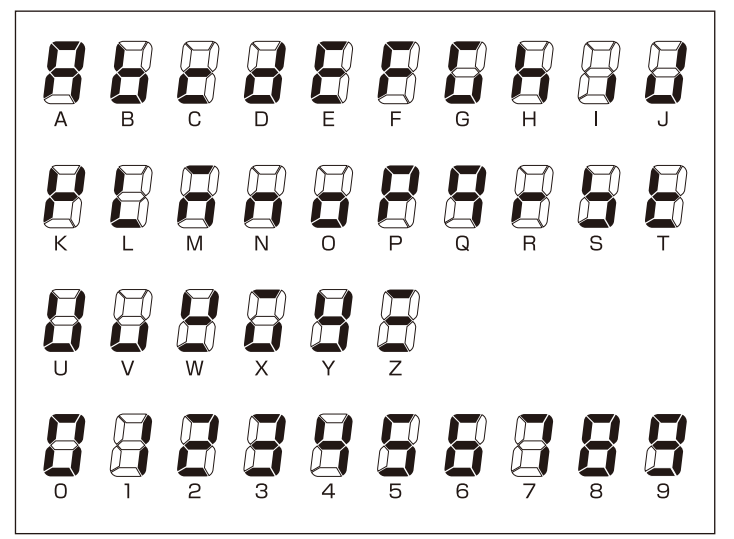

# Ratings

| Item                              | D6FZ-FGX21                                                                                                    |
|-----------------------------------|----------------------------------------------------------------------------------------------------|
| Connectable sensor                | D6FZ series                                                                                                    |
| Maximum number of mounted Sensors | 8 units *1                                                                                                    |
| Display                           | 7-seg. 5-digit 2-step LCD display, auxiliary information indicator displays                                                 |
| Recording interval                | 1 s, 2 s, 5 s, 10 s, 20 s, 30 s, 1 min.                                                                                     |
| Displayed data                    | Momentary standard flow rate, integrated standard flow rate, pressure, temperature, charge/CO <sub>2</sub> conversion value |
| Recorded data                     | Momentary standard flow rate, integrated standard flow rate, volume flow rate, pressure, temperature                        |
| Operation function                | Conversion of integrated flow rate to charge/CO <sub>2</sub>                                                                |
| Recording mode                    | Continue mode*2, Ring mode *3                                                                                               |
| External output                   | Alarm output (Photocoupler output) *4                                                                                       |
| Communication interface           | Ethernet (10BASE-T, 100BASE-TX)                                                                                             |
| Memory capacity (Internal)        | Internal memory: Approx. 4200 data items when 1 unit is connected, Approx. 650 data items when 8 units are connected        |
| Memory capacity (External)        | SD memory card with SDHC compatibility (Save measured values, save and read setting values)                                 |
| Power supply                      | DC input: 24VDC ±10% ripple (p-p) 10% max.                                                                                  |
| Current consumption               | 80 mA max.                                                                                                    |
| Operating temperature             | Without Ethernet: -10 to +40°C (no condensation or icing) With Ethernet: 0 to +40°C (no condensation or icing)              |
| Operating humidity                | 35 to 85%RH (no condensation or icing)                                                                                      |
| Storage humidity/temperature      | -15 to +60°C, 20 to 85%RH (no condensation or icing)                                                                        |
| Insulation resistance             | 20 MΩ (DC500V)                                                                                                    |
| Withstand voltage                 | 1000VAC, 50/60 Hz, 1 min.                                                                                                   |
| Vibration resistance              | 10 to 150 Hz, double amplitude : 0.7mm, acceleration: 50 m/s <sup>2</sup> in X, Y and Z directions (80 min)                 |
| Shock resistance                  | 150 m/s <sup>2</sup> in 6 directions (±X, ±Y, and ±Z directions), 3 times each *5                                           |
| Material                          | ABS                                                                                                    |
| Degree of protection              | IP30                                                                                                    |
| Mounting                          | Magnet mounting, screw mounting, hook, free standing                                                                        |
| Dimensions                        | 117.2 mm (W) x 24.6 mm (D) x 56.8 mm (H) (Except protruding part)                                                           |
| Weight (in package)               | Approx. 150 g (Approx. 500 g)                                                                                               |
| Accessories                       | Instruction Sheet (This sheet), Startup Guide, T-branch connector cable *7,<br>Alarm Output Connector*8                     |

#### Mounting

This product is precision equipment. Be careful not to drop the product when mounting it.

Do not drop the product or apply strong impact to the product. If strong impact is applied to the product, stop using the product.

1. When using mounting holes

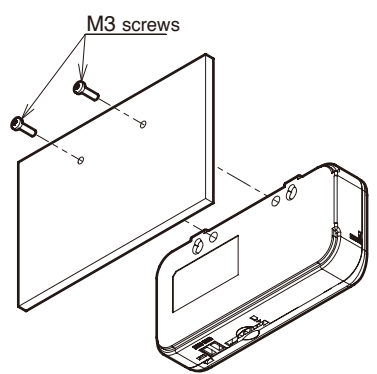

The unit screw hole depth is 4 mm. Be careful not to tighten the screw for more than 4 mm.

The product can be mounted with magnet by mounting magnets (ZN9-EM01-S, sold separately) to the screw hole. (tightening torque: 0.4 N/cm to 0.6 N/cm) Do not stress to the sensor head cables, when mounting the magnet.

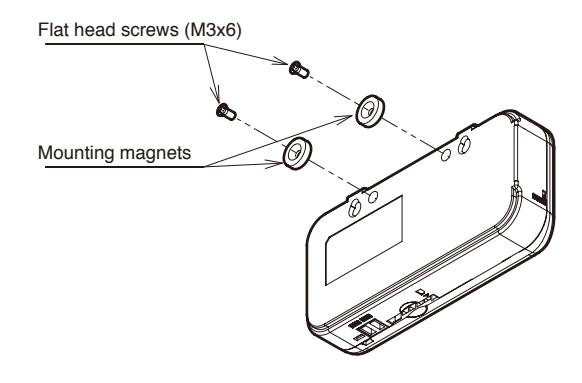

2. When using screw hook holes

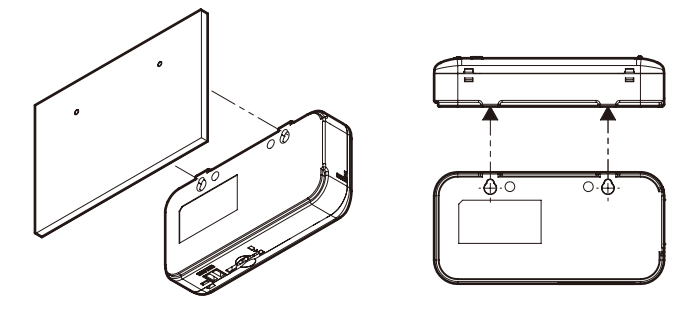

There are two hook holes below the convex section of the upper unit. Use M3 screws to hook the screw head on the screw hook holes. Set an interval of 2.5 mm or more between the bottom of the screw head and the wall surface.

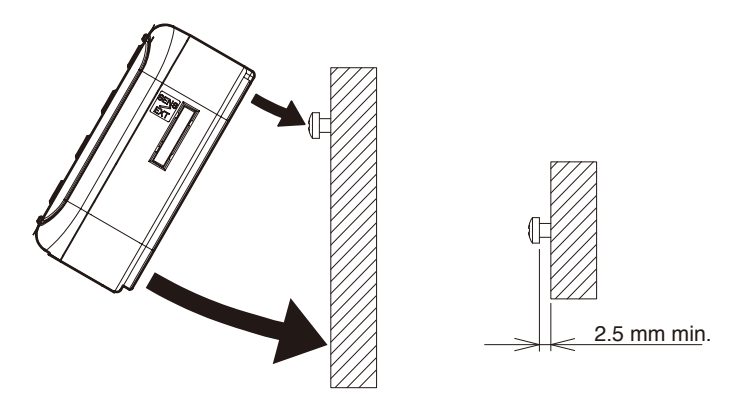

Enlarged view of the hook screw

3. Floor installationUse the product on a desk, etc.Be careful of the installation location not to drop the product.

\*1: Up to 8 units can be connected when the recording cycle is 2 seconds or longer; up to 4 units when the recording cycle is 1 second.

\*2: Automatically writes the data to the SD memory card when the internal memory reaches its capacity and continues recording until the capacity of SD memory card reaches its limit.

The unit stops operation if there is no SD memory card inserted when the internal memory reaches its capacity, or when it is write protected. (Recording can be resumed after inserting an SD memory card and outputting the data to it at a press of button.)

The factory default is continue mode. Use a attached software to change the recording mode.

\*3: Continues the recording of the latest measured values until the internal memory reaches its capacity. (If the internal memory capacity exceeds the capacity, data is overwritten from the oldest one in the memory.)

\*4: Output when the range of upper/lower limit of the air flow that has been set in threshold setting mode is exceeded.

\*5: When using a mounting magnet, be sure to install it in a location where shock is not applied.

\*6: The PC software operating environment/OS: Windows XP (32-bit version) / Windows Vista (32-bit version) / Windows 7; CPU: Intel-compatible processor 1.5 GHz or higher; Memory: 1 GB or more (Recommended: 2 GB or more)

\*7: A connection cable to connect to D6FZ-FC02.

\*8: OMRON's XW4B-02B1-H1 connector.

#### 4. Inserting the SD memory card

Insert an SD memory card into the SD memory card connector at the bottom of the unit. Insert it with the terminal side of the SD memory card to the front side of the unit.

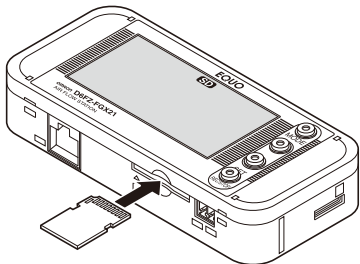

5. Mounting the alarm output terminal

Connect OUT and GND to the load according to the output specifications. Insert the signal line to the alarm output connector and tighten it with flathead screwdriver.

6. Connecting the Air Flow Station to Air Flow Sensor D6FZ series and power supply

Connect the Air Flow Station to the Air Flow Sensor and power supply.

For details on connection, refer to the following documents:

"Air Flow Station Startup Guide"

"Air Flow Sensor/Station User's Manual" (PDF)

"Air Flow Sensor Instruction Sheet"

#### 7. Turning ON the power supply

Turn ON the power supply that has been connected.

#### 8. Setting the number of connected Air Flow Sensor units

Set the number of Air Flow Sensor units.

Select UNIT in FUN mode and enter the number of units of Air Flow Sensor that has been connected. To reflect the set value, shift the operation mode from FUN mode -> THR mode -> RUN mode, then the sensor restarts autmatically and confirms the number of Air Flow Sensor that has been connected.

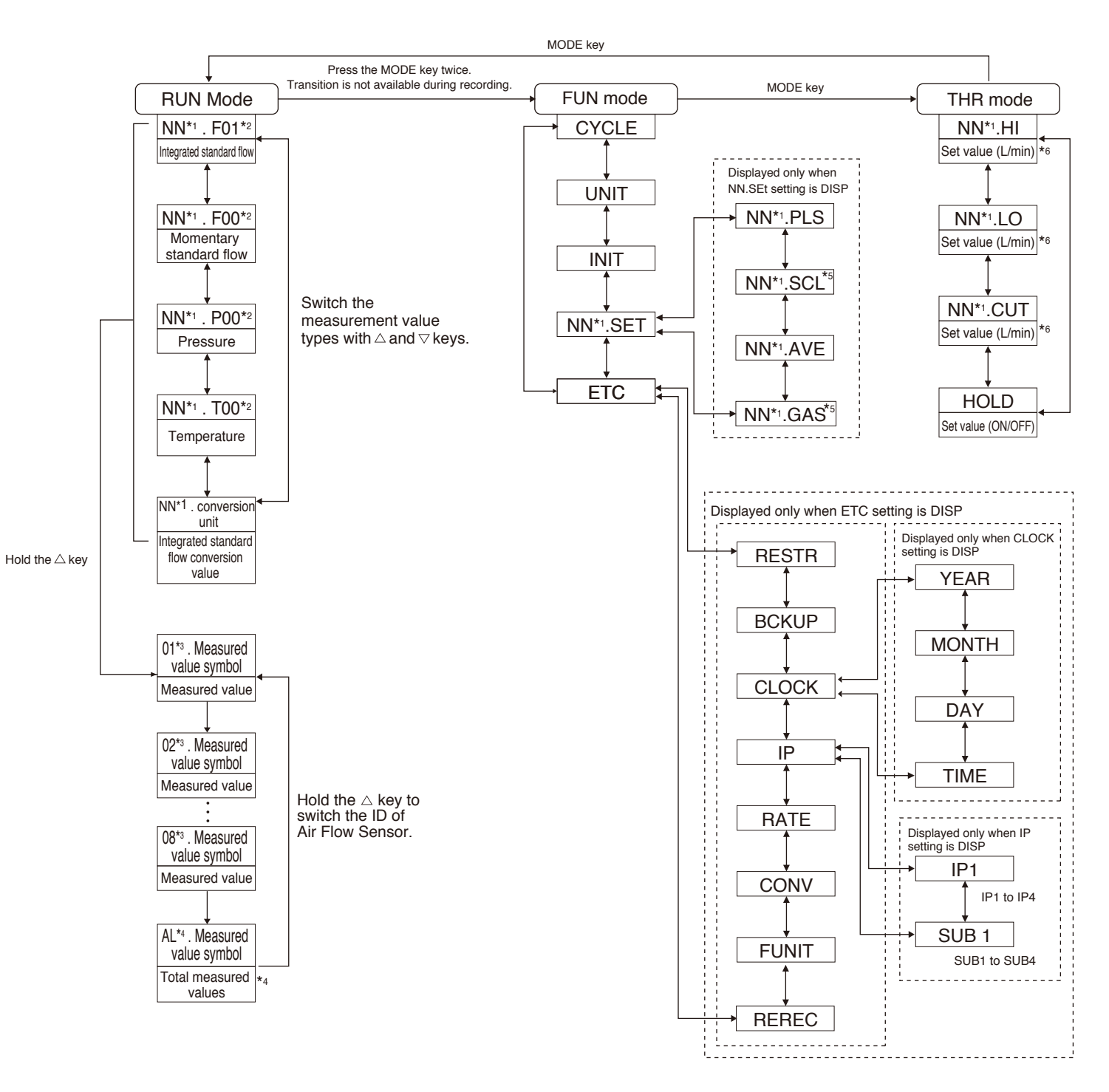

List of Major Setting Items

| <ul> <li>Operation</li> </ul> | ion mode                                  |                                                                                                    |
|-------------------------------|-------------------------------------------|----------------------------------------------------------------------------------------------------|
| Mode                          | Item                                      | Description                                                                                                    |
| RUN                           | Measurement execution mode                | Performs measurement / recording.                                                                                                    |
| FUN                           | Function setting mode                     | Sets various parameters.                                                                                                    |
| THR                           | Threshold setting mode                    | Sets the threshold of the status indicate thresholds of Air Flow Sensor for alarm                                                                                              |
| • FUN m                       | node                                      |                                                                                                    |
| Item                          | Overview                                  | Description                                                                                                    |
| CYCLE                         | Data collection cycle                     | Sets an recording interval of the measu                                                                                                    |
| UNIT                          | Number of connected Air Flow Sensors      | Sets the number of connected Air Flow                                                                                                    |
| INIT                          | Setting initialization                    | Initializes the unit setting <sup>*1</sup> to the factory starts initialization. After DONE is display mode. The unit is restarted and the setti                               |
| NN.SET                        | Air Flow Sensor display setting           | Sets whether displaying the Air Flow Set                                                                                                    |
| NN.PLS                        | Pulse setting                             | Sets the integrated flow rate to perform                                                                                                    |
| NN.SCL                        | Flow full-scale value setting             | Specifies the flow rate full-scale value fo                                                                                                    |
| NN.AVE                        | Averaging count setting                   | Sets the averaging count when calculati                                                                                                    |
| NN.GAS                        | Measurement target gas setting            | Sets the measurement target gas of Air                                                                                                    |
| ETC                           | Display setting for other items           | Sets whether displaying other setting it                                                                                                    |
| RESTR                         | Read setting data                         | Recovers the setting from the SD card                                                                                                    |
|                               |                                           | stored. Insert the SD card and hold the press the MODE key twice to exit THR r                                                                                                 |
| BCKUP                         | Write setting data                        | Writes the setting data of the sensor unit<br>and hold the SET/REC/STOP key. Writin                                                                                            |
| CLOCK                         | Time setting                              | Sets whether displaying the time setting                                                                                                    |
| IP                            | IP address display setting                | Sets whether performing IP address se                                                                                                    |
| RATE                          | Rate conversion setting                   | Specifies the rate or CO <sub>2</sub> emission leve                                                                                                    |
| CONV                          | Conversion unit setting                   | Sets the conversion unit.                                                                                                    |
| FUNIT                         | Display unit setting                      | Sets the display unit of momentary star                                                                                                    |
| REREC                         | Auto backup and restarting record setting | The function is auto backup and restarting<br>When this function is on, if power shutdow<br>measurement data before the interruption<br>record is resumed after power is back. |

\*1 The following values are not initialized : NN.PLS, NN.SCL, NN.AVE, NN.GAS, NN.HI, NN.LO, NN.CUT \*2 These values are for D6FZ-FGS1000. For D6FZ-FGT == , setting values are 10.0/100.0/1000.0 (L/Pulse) \*3 These values are for D6FZ-FGS1000. For D6FZ-FGT == , setting values are 10.0/100.0/1000.0 (L/Pulse) \*4 These value is for D6FZ-FGS1000. For D6FZ-FGT == , default value is "8".

\*1 NN : Unit No. of the Air Flow Sensor which is designated by in RUN mode.

- \*2. Displays a measurement value type by codes.
  - F01: Integrated standard flow rate F00: Momentary standard flow rate
  - P00: Pressure
- T00: Temperature \*3 Displays an Unit No. of the connected Air Flow Sensor.
- \*4 Displays the sum of integrated standard flow rate for all of Air Flow sensors connected.
- \*5 These values are for only D6FZ-FGS1000, it is settable. Otherwise "----" is displayed.
- \*6 The unit is shown according to FUNIT setting.

#### • THR mode

| Item   |                                          | Description                                                                                                    | Setting range                 | Factory default |
|--------|------------------------------------------|----------------------------------------------------------------------------------------------------|-------------------------------|-----------------|
| NN.HI  | Upper limit threshold of Air Flow Sensor | Sets the upper limit threshold of Air Flow Sensor for alarm outputs.                                                                                                    | 0 to 1000 L/min <sup>*5</sup> | 1000 L/min *6   |
| NN.LO  | Lower limit threshold of Air Flow Sensor | Sets the lower threshold of Air Flow Sensor for alarm outputs.                                                                                                    | 0 to 1000 L/min <sup>*5</sup> | 0 L/min *6      |
| NN.CUT | Leak detection flow                      | Threshold that considers flow as zero. It is set between lower limit threshold and flow zero.                                                                                                    | 0 to 1000 L/min <sup>*5</sup> | 0 L/min         |
| HOLD   | Alarm hold setting                       | Sets whether an alarm output retains ON state when the measured value went back to within the range of upper/lower limit threshold from out of the range (alarm state) at measurement in RUN mode. | ON/OFF                        | OFF             |

\*5 The value is for D6FZ-FGS1000. For D6FZ-FGT200, the value is 0 to 200 L/min, for D6FZ-FGT500, the value is 0 to 500 L/min. \*6 The value is for D6FZ-FGS1000. For D6FZ-FGT200, the value is 100 L/min, for D6FZ-FGT500, the value is 250 L/min.

or of Air Flow Sensor and the upper / lower limit n outputs.

|                                                                                                    | Setting range                | Default          |
|----------------------------------------------------------------------------------------------------|------------------------------|------------------|
| red value.                                                                                                    | 1s/2s/5s/10s                 | 10s              |
|                                                                                                    | 20s/30s/1min                 |                  |
| Sensors.                                                                                                    | 1 to 8                       | 1                |
| default value. Holding the SET/REC/STOP key<br>yed, press the MODE key twice to exit THR<br>ng values are initialized.               | -                            | -                |
| ensor setting items.                                                                                                    | OFF/DISP                     | OFF              |
| 1-pulse output from Air Flow Sensor.                                                                                                 | 1.0/10.0/100.0 <sup>*2</sup> | 10.0             |
|                                                                                                    | 1000.0 (L/Pulse)             |                  |
| r Analog Output 1 from the Air Flow Sensor unit.                                                                                     | 0 to 1000 *3                 | 1000             |
| ng measured values.                                                                                                    | 1/2/4/8/16/32 (times)        | 16 <sup>*4</sup> |
| Flow Sensor.                                                                                                    | Air / N <sub>2</sub> *3      | Air              |
| ems.                                                                                                    | -                            | -                |
| in which the setting data of the sensor unit is SET/REC/STOP key. After DONE is displayed, node. The unit is reset and restarted.    | -                            | -                |
| to the SD card as a backup. Insert the SD card g completes when DONE is displayed.                                                   | -                            | -                |
| j item.                                                                                                    | OFF/DISP                     | OFF              |
| tting.                                                                                                    | OFF/DISP                     | OFF              |
| l per 1 m <sup>3</sup> of integrated flow rate.                                                                                      | 0.000 to 99.999<br>(times)   | 0                |
|                                                                                                    | JPY/USD/EUR<br>CNY/KRW/CO2   | JPY              |
| idard flow rate.                                                                                                    | L/min, m³/min,<br>L/h m³/h   | L/min            |
| recording for unexpected power shutdown.<br>n happens during the record, the recorded<br>of power is backed up to SD memory card and | ON/OFF                       | OFF              |

### Major Error Displays and Countermeasures

| Display                                            | Overview                               | Description                                                                                                    |
|----------------------------------------------------|----------------------------------------|----------------------------------------------------------------------------------------------------|
| E1100                                              | Recorded data writing failure          | Failed to write recorded data to the SD memory card. Insert a write-enabled SD card. Hold the MODE key for at least 3 seconds to cancel the error display. If this error occurs, insert a normal SD card and stop recording. Start recording again after data has been written to the SD card normally.                                                                                                    |
| E22XX                                              | Integrated standard flow clear failure | There is no notification of integrated standard flow reset completion from the sensor of applicable unit at the time of REC start. As a break in a cable or power shutdown may have occurred, check the cable and supply the power again. Holding the MODE key releases the error display. The integrated standard flow of the sensor on which an error occurred is cleared, but recording is continued.                                                                     |
| E23XX                                              | Setting parameter reading failure      | Failed to read a setting parameter from the sensor for which the settings should be changed when shifting to FUN mode. As a break in a cable, power shutdown to the sensor, or switching to another sensor during power on status may have occurred, check the cable and provide the power again. Holding the MODE key releases the error display. Although the setting values of the sensor at the time of the occurrence of the error is displayed, FUN mode is continued. |
| E24XX                                              | Setting value update<br>failure        | Failed to change the setting values of the sensor in FUN mode and THR mode. As a break in a cable or power shutdown to the sensor may have occurred, check the cable and provide the power again.<br>Holding the MODE key releases the error display. Although the setting values of the sensor at the time of the occurrence of the error is not displayed, FUN mode/THR mode processing is continued.                                                                      |
| E25XX                                              | Sensor Error                           | Failed to read measured value from unit XX due to the sensor error. Remove the cause to error and hold the MODE key for at least 3 seconds to cancel the error .<br>When recording at the time of error occurrence, record is also continued although the error is displayed. And measured data of unit XX is recorded as "ERR".                                                                                                    |
| E2800                                              | Sensor mode changing failure           | Failed to enter setting change mode of the air flow sensor (D6FZ-FGT ===) to be changed. Hold the MODE key for at least 3 seconds to cancel the error, and switch to RUN mode by MODE key of the air flow sensor. Mode of the air flow station needs to go back to RUN mode, too.                                                                                                    |
| E3000                                              | No SD memory card inserted             | The SD memory card is not inserted. Insert a write-enabled SD card. Hold the MODE key for at least 3 seconds to cancel the error display.                                                                                                    |
| E3002                                              | Write-protected SD memory card         | The SD memory card is write-protected. Replace it with a write-enabled one. Hold the MODE key for at least 3 seconds to cancel the error display.                                                                                                    |
| E3003                                              | SD card recognition error              | Failed to recognize the SD card. Insert a normal SD memory card. Hold the MODE key for at least 3 seconds to cancel the error display.                                                                                                    |
| E5000                                              | Invalid setting file data              | The setting data in the SD memory card is invalid. Insert a normal SD memory card. Hold the MODE key for at least 3 seconds to cancel the error display.                                                                                                    |
| E5001                                              | Setting file writing failure           | Failed to write setting files to the SD memory card. Insert a write-enabled SD card. Hold the MODE key for at least 3 seconds to cancel the error display.                                                                                                    |
| E5002                                              | Setting file reading failure           | There is no setting files contained in the SD memory card. Replace it with an SD memory card with setting files. Hold the MODE key for at least 3 seconds to cancel the error display.                                                                                                    |
| E8100<br>E8101<br>E8102<br>E8103<br>E8104<br>E5003 | Hardware error                         | There may be a failure on the hardware. Please contact the distributor or OMRON representative office.                                                                                                    |

Note1 : "XX" indicates a number of Air Flow Sensor.

Note2 : If an error not listed above occurs, it may be caused by the wrong wiring. Turn OFF the unit and check the wiring again.

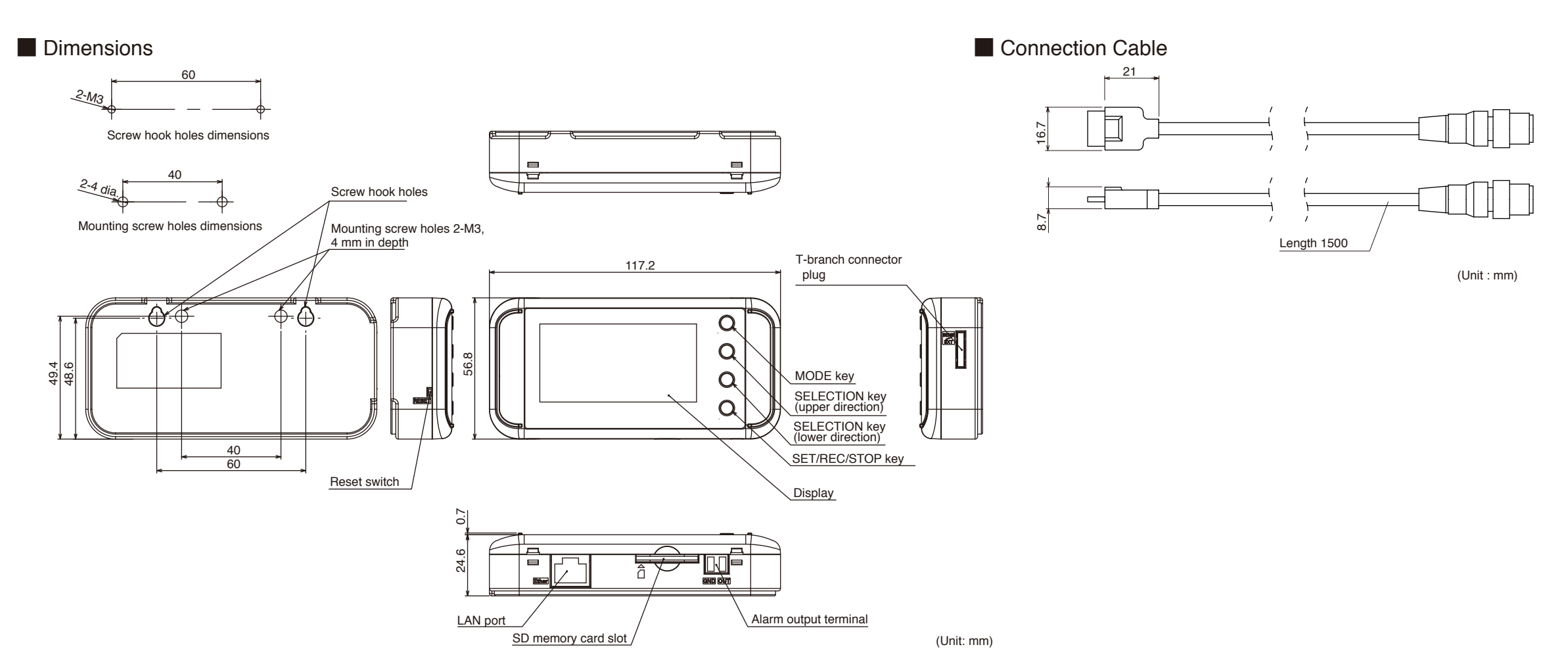

# Suitability for Use

Omron Companies shall not be responsible for conformity with any standards, codes or regulations which apply to the combination of the Product in the Buyer's application or use of the Product. At Buyer's request, Omron will provide applicable third party certification documents identifying ratings and limitations of use which apply to the Product. This information by itself is not sufficient for a complete determination of the suitability of the Product in combination with the end product, machine, system, or other application or use. Buyer shall be solely responsible for determining appropriateness of the particular Product with respect to Buyer's application, product or system. Buyer shall take application responsibility in all cases.

NEVER USE THE PRODUCT FOR AN APPLICATION INVOLVING SERIOUS RISK TO LIFE OR PROPERTY WITHOUT ENSURING THAT THE SYSTEM AS A WHOLE HAS BEEN DESIGNED TO ADDRESS THE RISKS, AND THAT THE OMRON PRODUCT(S) IS PROPERLY RATED AND INSTALLED FOR THE INTENDED USE WITHIN THE OVERALL EQUIPMENT OR SYSTEM.

See also Product catalog for Warranty and Limitation of Liability.

| Tol | (yo, JAPAN Contact: www.ia.omron.com                                                                                                    |
|-----|----------------------------------------------------------------------------------------------------|
| Re  | gional Headquarters<br>OMRON EUROPE B.V.<br>Sensor Business Unit<br>Carl-Benz-Str. 4, D-71154 Nufringen, Germany<br>Tel: (49) 7032-811-0/Fax: (49) 7032-811-199                      |
|     | OMRON ELECTRONICS LLC<br>2895 Greenspoint Parkway, Suite 200<br>Hoffman Estates, IL 60169 U.S.A.<br>Tel: (1) 847-843-7900/Fax: (1) 847-843-7787                                      |
|     | OMRON ASIA PACIFIC PTE. LTD.<br>No. 438A Alexandra Road # 05-05/08 (Lobby 2),<br>Alexandra Technopark,<br>Singapore 119967<br>Tel: (65) 6835-3011/Fax: (65) 6835-2711                |
|     | OMRON (CHINA) CO., LTD.<br>Room 2211, Bank of China Tower,<br>200 Yin Cheng Zhong Road,<br>PuDong New Area, Shanghai, 200120, China<br>Tel: (86) 21-5037-2222/Fax: (86) 21-5037-2200 |